## Zebra TLP 2844 Etiket yazıcı ayarları

Etiket yazıcısından doğru çıktı alabilmek için yazıcı ayarlarından kâğıt boyutunu 8,00x4,00 cm olarak belirtilmesi gerekiyor.

Bunun için Denetim masası, Yazıcılar kısmından etiket yazıcısı seçilir. Bazı Bilgisayarlarda Zebra TLP 2844 bazılarında ZDesigner TLP 2844 olarak görünüyor olabilir.

Yazıcı simgesi üzerine sağ tıklayıp "Yazdırma Seçenekleri" seçilir. Bilgisayardaki kuruluma göre karşınıza gelecek ekranın şekline göre ayarları aşağıda belirtildiği şekilde yapın.

| 🚔 ZDesigner TLP 2844 Properties |                                          |                   |                                        |                                                |                            |                                  |  |  |
|---------------------------------|------------------------------------------|-------------------|----------------------------------------|------------------------------------------------|----------------------------|----------------------------------|--|--|
| Komut Fo<br>Seçenekl            | ontları Özel Kor<br>er Gelişmiş Kur      | mutlar<br>rulum [ | İthal Etme<br>Düzeltme                 | e/İhraç Etme<br>Stok Ya:                       | ayarları A<br>zıcı Belleği | ıraçlar About<br>Barkod Fontları |  |  |
| Ayarlar                         | K <u>o</u> pya Sayısı:                   |                   | 1                                      |                                                |                            |                                  |  |  |
|                                 | <u>B</u> ps:                             |                   | 8.3                                    | •                                              | cm/s                       |                                  |  |  |
|                                 | Koyuluk:                                 |                   | 7                                      | •                                              |                            |                                  |  |  |
|                                 | Türler:                                  |                   | User def                               | ined                                           |                            | •                                |  |  |
| Kağıt Bio                       | çimi — — — — — — — — — — — — — — — — — — |                   |                                        | @ dikov                                        |                            |                                  |  |  |
|                                 | (o <u>m</u> m<br>C <u>m</u> m            |                   | VIII VIII VIII VIII VIII VIII VIII VII | <ul> <li>O Yatay</li> <li>☐ 180° dö</li> </ul> | indür                      |                                  |  |  |
| Büyü <u>klü</u>                 |                                          |                   |                                        |                                                |                            |                                  |  |  |
|                                 | <u>G</u> enişlik:                        | 8,00              |                                        |                                                |                            |                                  |  |  |
|                                 | <u>Y</u> ükseklik:                       | 4.00              |                                        |                                                |                            |                                  |  |  |
| Yazdırıla                       | amaz Bölge —                             |                   |                                        | _                                              | •<br>                      |                                  |  |  |
|                                 | Sol:                                     | 0.00              |                                        | Üst:                                           | 0.00                       |                                  |  |  |
|                                 | Sağ:                                     | 0.00              |                                        | <u>A</u> lt:                                   | 0.00                       |                                  |  |  |
|                                 |                                          |                   |                                        |                                                |                            |                                  |  |  |
|                                 |                                          |                   |                                        |                                                |                            |                                  |  |  |
|                                 |                                          |                   |                                        |                                                |                            |                                  |  |  |
|                                 |                                          |                   | OK                                     |                                                | Cancel                     | Help                             |  |  |

Bazı bilgisayarlarda aşağıdakine benzer bir ekran gelir.

| ę | 🖶 Zebra TLP2844 Yazdırma Tercihleri |  |  |  |  |  |
|---|-------------------------------------|--|--|--|--|--|
|   | Document Options                    |  |  |  |  |  |
|   | 🧉 Zebra TLP2844                     |  |  |  |  |  |
|   | 🛱 📴 Paper/Output                    |  |  |  |  |  |
|   | Paper Layout: Landscape             |  |  |  |  |  |
|   |                                     |  |  |  |  |  |
|   |                                     |  |  |  |  |  |
|   |                                     |  |  |  |  |  |
|   | 🕀 📸 Media Settings                  |  |  |  |  |  |
|   | Document Options                    |  |  |  |  |  |
|   | 🖻 🎬 Device Options                  |  |  |  |  |  |
|   | 🗄 🖓 User Commands                   |  |  |  |  |  |
|   |                                     |  |  |  |  |  |
|   |                                     |  |  |  |  |  |
|   |                                     |  |  |  |  |  |
|   |                                     |  |  |  |  |  |
|   |                                     |  |  |  |  |  |
|   |                                     |  |  |  |  |  |
|   | vvizaro Configuration Assistant     |  |  |  |  |  |
|   | Tamam İptal Uygula                  |  |  |  |  |  |

Burada "Paper/Output" kısmı açıldıktan sonra "Paper Layout" seçeneği "Landscapte" olarak ayarlanır. "Paper Size" ayarlarını yapmak için "Customize" butonuna basın. Karşınıza aşağıdaki ekran gelecektir.

| Paper                                                    | r Size Setup                                                                                                    | • | 2 ×                                                                                           |
|----------------------------------------------------------|----------------------------------------------------------------------------------------------------|---|-----------------------------------------------------------------------------------------------|
| 1.<br>1.<br>1.<br>1.<br>1.<br>1.<br>1.<br>1.<br>1.<br>1. | ser Defined<br>00" x 1.00" - (2.54cm x 2.54cm)<br>00" x 3.00" - (2.54cm x 7.62cm)<br>12" x 1.25" - (2.86cm x 3.18cm)<br>12" x 4.00" - (2.86cm x 10.16cm)<br>12" x 4.50" - (2.86cm x 11.43cm)<br>12" x 6.00" - (2.86cm x 15.24cm)<br>18" x 1.00" - (3.00cm x 2.54cm)<br>20" x 0.85" - (3.05cm x 2.16cm)<br>25" x 1.00" - (3.18cm x 2.54cm)<br>25" x 2.25" - (3.18cm x 5.71cm)<br>25" x 7.00" - (3.18cm x 17.78cm)<br>38" x 4.00" - (3.49cm x 10.16cm)<br>50" x 1.00" - (5.08cm x 3.81cm)<br>00" x 2.00" - (5.08cm x 5.08cm)<br>00" x 4.00" - (5.08cm x 1.27cm)<br>25" x 0.75" - (5.71cm x 1.91cm)<br>25" x 1.25" - (5.71cm x 3.18cm)<br>25" x 1.37" - (5.71cm x 3.48cm) |   | Paper Properties:         User Defined         Image: Size Size Size Size Size Size Size Size |
|                                                          |                                                                                                    |   |                                                                                               |

Buradaki ayarları şekilde görüntülendiği gibi değiştirin.